### Set up LACCD Office 365 E-mail

#### Apple iOS (iPhone, iPad, or iPod Touch)

- 1. Add an Exchange account
  - a. Tap "Settings"
  - b. Tap "Passwords & Accounts"
  - c. Tap "Add Account"
  - d. Tap "Exchange"
- 2. Enter your email address
  - a. Enter your email address with the @laccd.edu extension (ex. smithj@laccd.edu)
  - b. Enter a description that distinguishes this account from your old account (ex. LACCD O365)
  - c. Tap "Next"

| 9:41        | ۰                                             | - I \$ III. |
|-------------|-----------------------------------------------|-------------|
| Cancel      | Exchange                                      | Next        |
|             |                                               |             |
| Email       | email@example.com                             |             |
| Description | My Exchange Account                           |             |
| X0X         | Exchange Device ID<br>XXX10XX1XX0XXXX10XX1XX) | K           |
|             |                                               |             |
|             |                                               |             |
|             |                                               |             |
|             |                                               |             |
|             |                                               |             |
|             |                                               |             |

## Set up LACCD Office 365 E-mail

Apple iOS (iPhone, iPad, or iPod Touch)

3. Connect to your Exchange Server

After you enter your email address, description and tap "Next", choose "Sign in" in the pop-up message that appears.

Your device will automatically discover your Office 365 account information. Our new cloud accounts use modern authentication, and you'll be sent to our single sign-on screen. You should see your new @laccd.edu email prepopulated under "Username." Enter the password you had set up when logging into SIS or the new web email at mymail.laccd.edu.

| COMMUNE                                                   | DASTRICT ST                                                                                                    |
|-----------------------------------------------------------|----------------------------------------------------------------------------------------------------|
| Click on the<br>2019 Sprin<br>To search fo<br>Tab for enr | e "Reg Date & Deadline" link to view your<br>g registration appointment date.<br>or classes, pull down on the Academic Menu<br>ollment links. |
| sign in with s                                            | .edu                                                                                                    |
| Password                                                  |                                                                                                    |
|                                                           |                                                                                                    |
| Sign in                                                   |                                                                                                    |
| Sign in<br>1st time sign                                  | ing in? Click here.                                                                                                    |
| <mark>Sign in</mark><br>1st time sign<br>Forget your p    | ing in? Click here.<br>password? Click here.                                                                                                  |

# Set up LACCD Office 365 E-mail

Apple iOS (iPhone, iPad, or iPod Touch)

#### Sync your content

You can sync Mail, Contacts, Calendars, Reminders and Notes. When you're finished, tap "Save".

| 9:4  | 1         |          | <b>■</b> \$ III. |
|------|-----------|----------|------------------|
| Canc | el        | Exchange | Save             |
|      |           |          |                  |
|      | Mail      |          |                  |
|      | Contacts  |          |                  |
| -    | Calendars |          |                  |
|      | Reminders | 5        |                  |
|      | Notes     |          |                  |
|      |           |          |                  |
|      |           |          |                  |
|      |           |          |                  |
|      |           |          |                  |
|      |           |          |                  |
|      |           |          |                  |
|      |           |          |                  |
|      |           |          |                  |
|      |           |          |                  |
|      |           |          |                  |
|      |           |          |                  |